## Directions for Additional Required Information for the Broward County TD Bus Pass and TD Door to Door Application

You need to submit a "Lifetime Earnings Record" **and** a "Benefit Verification Statement" with your Broward County TD Bus Pass or TD Door to Door application. Both documents can be accessed online from the Social Security Administration <u>www.ssa.gov</u>.

## To Print Your "Lifetime Earnings Record and Benefit Verification Statement":

To create or sign into a <u>www.ssa.gov</u> account:

- 1. On a computer go to <u>www.ssa.gov</u>.
- 2. Click on "my social security" icon.
- 3. Sign in or Create your account. You must create your www.ssa.gov account by verifying your identity before you may access and print the required documents. *All questions to verify your identity must be answered correctly before an account can be created.*

To print "Lifetime Earnings Record":

- 1. Click "Print / Save a copy of your Social Security Statement (PDF)" link.
- 2. Print two (2) pages.

To print "Benefit Verification Statement":

- 1. Scroll down and click "Print / Save a letter proving you receive or do not receive Social Security Benefits (PDF)" link.
- 2. Print one (1) page.

Sign Out:

1. Click "Sign Out" on top of screen **AFTER** both "Lifetime Earnings Record" and "Benefit Verification Statement" are printed.

**BOTH** the "Lifetime Earnings Record" and the "Benefit Verification Statement" must be submitted with the Broward County TD Bus Pass or TD Door to Door application.

## Remember: Don't forget to sign out!!!